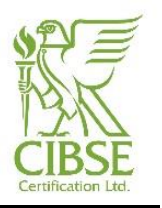

## 1. Introduction and scope

This procedure is to help LCEAs download and install the Landmark Digital Certificate to enable them to access the Authorised Users section of the Landmark database.

## 2. Responsibilities

The Technical Manager is responsible for ensuring this procedure is up to date and the Certification Systems Manager shall ensure that the current version is available.

## 3. Process

Downloading and installing the digital certificate for Landmark is a simple and straightforward process as follows:

- 3.1 Log into the lodgement portal website <u>https://lodgement.cibsecertification.co.uk</u> using your LCEA login details
- 3.2 Once logged in, click on your name and then the "Downloads" option.

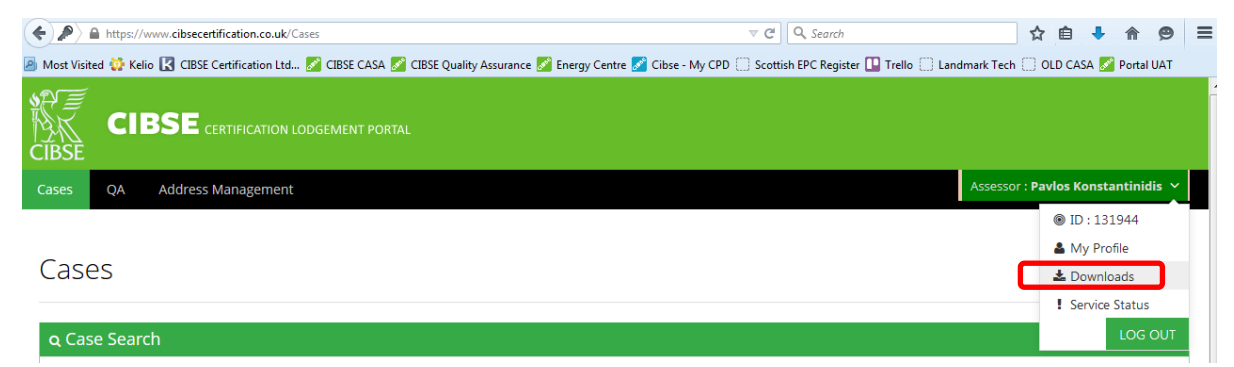

3.3 In this section, assessors can download the zip file which contains the digital certificates and the passwords. Download the zip file on your PC and note the location where the zip file is saved.

| Downloads                                                      |                                                                                                    |          |
|----------------------------------------------------------------|----------------------------------------------------------------------------------------------------|----------|
| Title                                                          | Description                                                                                                    | Download |
| Lodgement Quick Start Guide                                    | LCEA guidance notes for website.                                                                                                    | DOWNLOAD |
| QA Quick Start Guide                                           | A manual for LCEAs that provides instructions for CIBSE's QA process.                                                                                                    | DOWNLOAD |
| Registry (Landmark) Digital<br>Certificate                     | The current Landmark digital certificates for England and Wales and Northern Ireland are available below. The certificates provide access to otherwise restricted areas of the Landmark Register. The download is a zip file of a folder containing the certificates and a text file containing the certificate passwords. | DOWNLOAD |
| Guide to Installing Registry<br>(Landmark) Digital Certificate | LCEA guidance notes on downloading and installing the Landmark Digital Certificate.                                                                                                    | DOWNLOAD |
| Current Central Information<br>Point (CIP)                     | CIP: The latest version of the Central Information Point (CIP). The CIP holds information used by the Operational Rating calculation software<br>and the Advisory Report generation software.                                                                                                    | DOWNLOAD |
| LCEA Marketing Toolkit                                         |                                                                                                    | DOWNLOAD |
| ACI's Marketing Toolkit                                        |                                                                                                    | DOWNLOAD |
| LCC Marketing Toolkit                                          |                                                                                                    | DOWNLOAD |
| CIBSE Energy Assessors<br>SCOTLAND Toolkit                     |                                                                                                    | DOWNLOAD |

- 3.4 After the download is complete, go to the folder were the zip file was saved.
- 3.5 Double-click on the zip file to access it and you should see that this contains:

| Document Reference | CCP 142  | Approval | A Geens |
|--------------------|----------|----------|---------|
| Revision Number    | 2        | Signed   |         |
| Issue Date         | 23/05/17 | Page     | 1 of 4  |

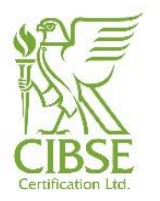

- A digital certificate (CIBSE\_V2\_ND\_EW\_MEM\_LIVE.p12) for the register of Non-Domestic properties in England and Wales <u>https://www.ndepcregister.com/</u>, ie, Landmark.
- A digital certificate (*CIBSE\_ND\_NI\_MEM\_LIVE.p12*) for the register of properties in N.Ireland <a href="https://www.epbniregisternd.com">https://www.epbniregisternd.com</a>
- A text file containing the passwords for the two certificates mentioned above
- 3.6 Double-click on the certificate you need to install and a certificate import window will pop-up.

| Certificate Import Wizard |                                                                                                    |
|---------------------------|----------------------------------------------------------------------------------------------------|
|                           | Welcome to the Certificate Import<br>Uzard           This ward helps you copy certificates, certificate trust<br>is duration of the certificate start of the certificate store.           A certificate store.           A certificate store.           A confination of your identity and contains information<br>connections. A certificate store is the system area where<br>certificates are kept.           To continue, dick Next. |
|                           |                                                                                                    |

3.7 Click on "Next" without changing any of the settings until you reach the page where the password is required.

| Certificate Import            | Wizard                                                                                                    |                                                                                  |               |
|-------------------------------|----------------------------------------------------------------------------------------------------|----------------------------------------------------------------------------------|---------------|
| Password<br>To maintain       | security, the private key was protect                                                                                                    | ted with a password.                                                             |               |
| Type the pa<br>Passwor        | ssword for the private key.<br>d:                                                                                                    |                                                                                  |               |
| Enab<br>priva<br>Mark<br>keys | e strong private key protection. You<br>te key is used by an application if you<br>this key as exportable. This will allow<br>at a later time.<br>de all extended properties. | will be prompted every time<br>enable this option.<br>you to back up or transpor | the<br>t your |
| Learn more about              | t protecting private keys                                                                                                    |                                                                                  | -             |
|                               |                                                                                                    | < Back Next >                                                                    | Cancel        |
| -                             |                                                                                                    |                                                                                  |               |

| Document Reference | CCP 142  | Approval | A Geens |
|--------------------|----------|----------|---------|
| Revision Number    | 2        | Signed   |         |
| Issue Date         | 23/05/17 | Page     | 2 of 4  |

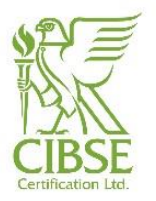

3.8 Copy the password for this certificate from the text file and paste it in this field. Click on "Next" without changing any of the settings and then "Finish" to complete the installation. You should get the meassage below:

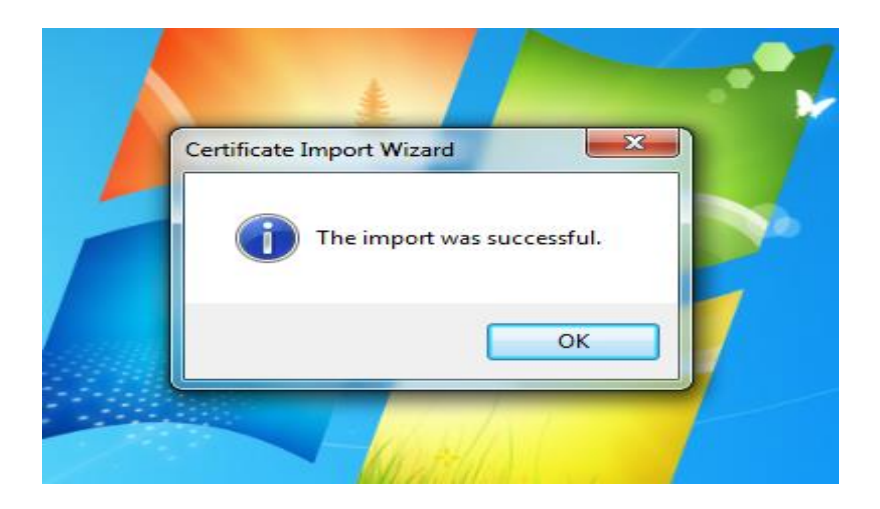

3.9 You have now successfully imported the digital certificate for Landmark. You can check this on your Internet Explorer from Tools->Internet Options->Content->Certificates.

| Internet Options 2 23                                                                                               | P・C S Google ×                                                                                                    | _ ī ×<br>☆ ☆ |
|----------------------------------------------------------------------------------------------------|----------------------------------------------------------------------------------------------------|--------------|
| Certificates Use certificates for encrypted connections and identification. Clear SSL state Certificates Publishers | Smail Drive Calendar More -                                                                                                    | SIGN IN      |
| AutoComplete                                                                                                    | Certificates                                                                                                    |              |
| OK Cancel Apply                                                                                                    | Import     Export     Remove     Advanced       Certificate intended purposes <al>     Wew       Learn more about certificates     Close</al> |              |

3.10 You now access the Landmark Authorised Users section by clicking "Authorised Users" on the left of the webpage. A window will pop-up for you to select the digital certificate. Select your certificate and click OK, accept the terms and conditons and you will have full access to the "Authorised Users" section.

| Document Reference | CCP 142  | Approval | A Geens |
|--------------------|----------|----------|---------|
| Revision Number    | 2        | Signed   |         |
| Issue Date         | 23/05/17 | Page     | 3 of 4  |

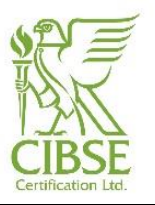

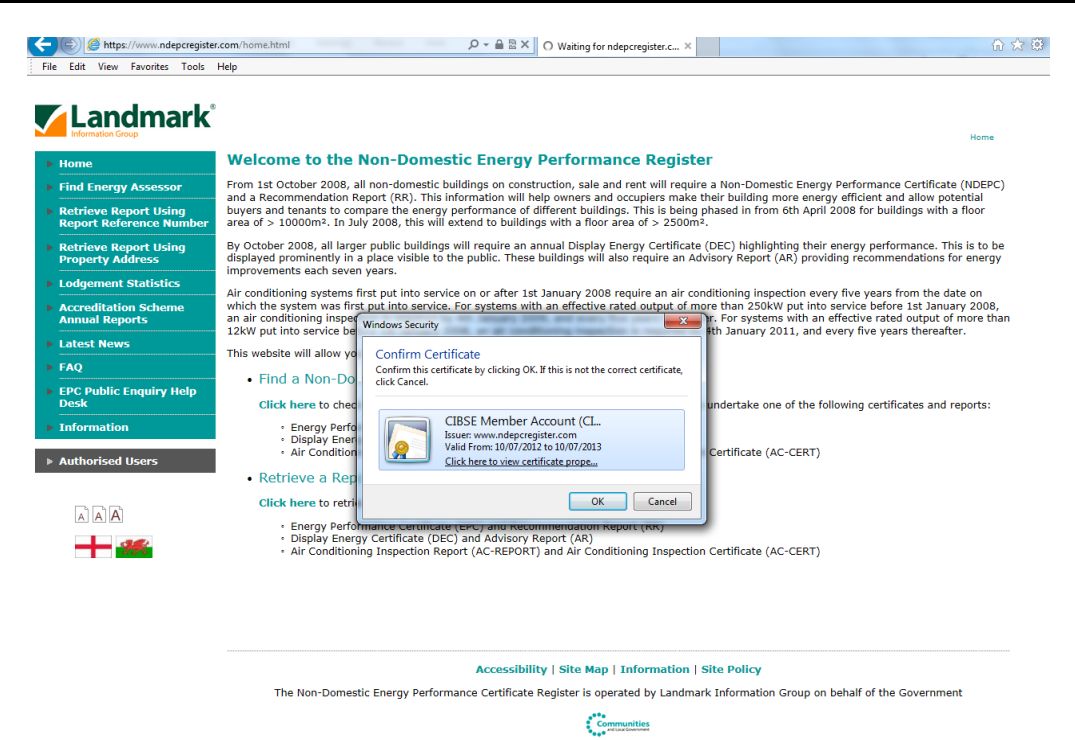

3.11 Please note that you now have four additional options on the left side of the webpage.

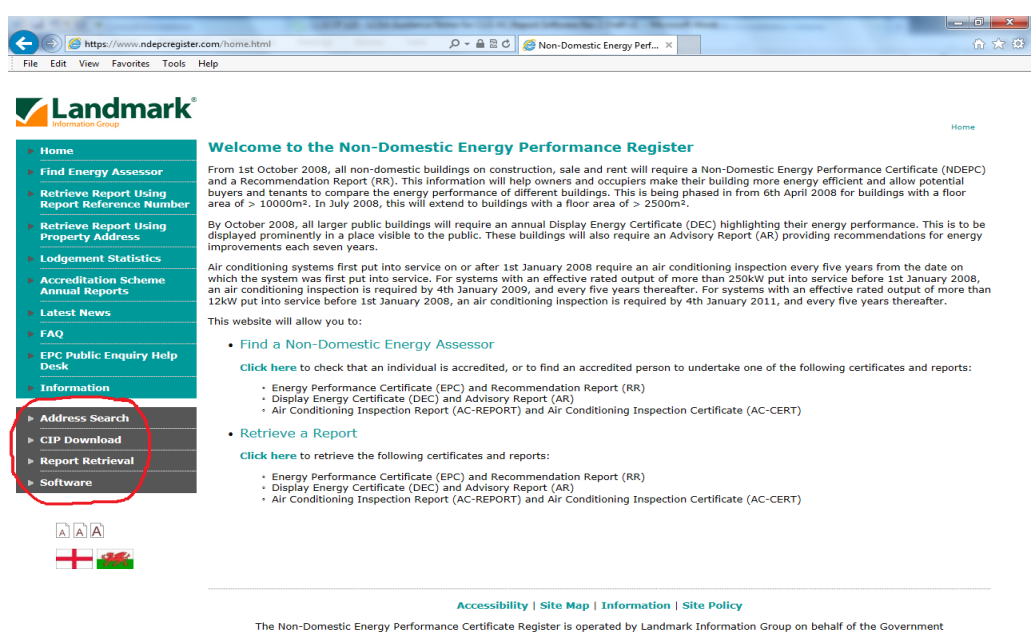

Communities and low diversion

| Document Reference | CCP 142  | Approval | A Geens |
|--------------------|----------|----------|---------|
| Revision Number    | 2        | Signed   |         |
| Issue Date         | 23/05/17 | Page     | 4 of 4  |